# Supplier Portal

Enterprise Systems & Processes

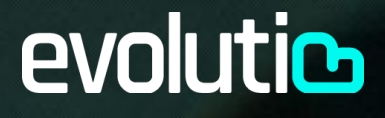

| Changes                                                                                                    | Date        |
|----------------------------------------------------------------------------------------------------|-------------|
| Original document                                                                                                  | 22-Mar-2021 |
| Update: accounted invoice notification, possibility of exporting invoices uploaded to a file                       | 05-Oct-2021 |
| Update: modification and deletion of invoices, password configuration details, explanation of decimals in tax base | 30-Nov-2021 |
| Update: new Help tab                                                                                               | 12-Feb-2022 |

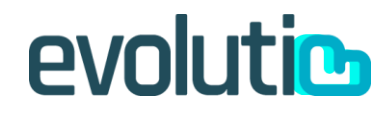

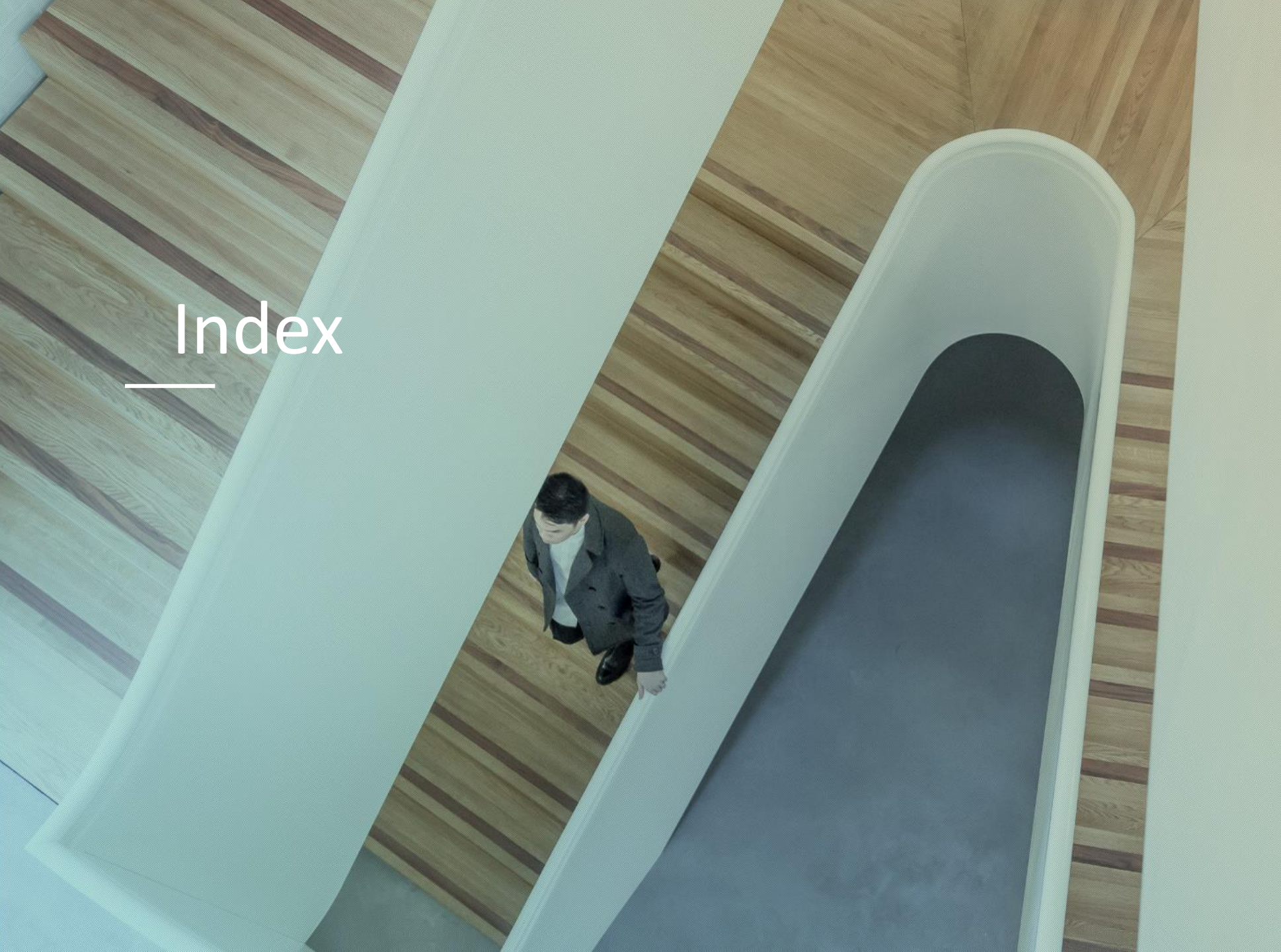

#### 1. <u>Target</u>

- 2. <u>User login</u>
- 3. <u>Portal Description</u>
- 4. <u>User administration</u>
- 5. Order Display
- 6. <u>Invoice Disply</u>
- 7. <u>New invoices</u>
- 8. Uploaded invoices modification
- 9. <u>Charged invoices deleting</u>
- 10. <u>Help Tab</u>

# evolutic

## Target

Web Portal utilities to perform:

1. Queries of orders placed and existing invoices

-

2. Communication of new invoices.

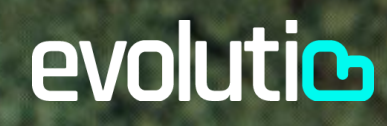

#### User login

#### Access and password recovery

How to access:

- 1. Access: <u>https://my.evolutio.com/</u>
- 2. Inform User/Password provided by Evolutio
- 3. Click en Acceder
- 4. Change password provided: must have at least 8 characters, between them there must be an uppercase letter, a lowercase letter, a number and a non-alphanumeric character

evolucios Area de Clientes Usuario Contraseña (Ovidó la contraseña? registrarse Acceder How to recover the password:

- 1. Click on "Forgot your password?"
- 2. Inform Username provided by Evolutio and your Email
- 3. Click on "Reset"
- 4. Reception of new password in Email

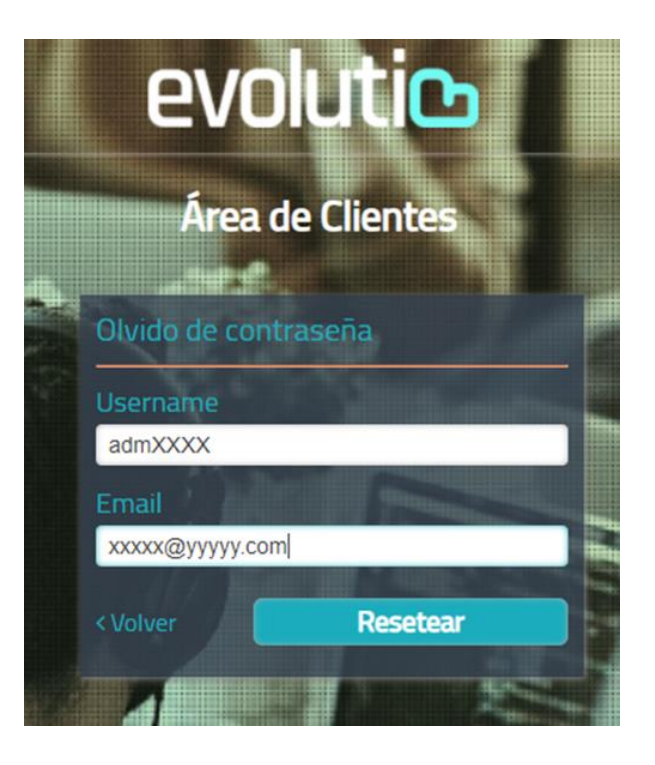

evoluti

## Portal - description

#### Main screen options

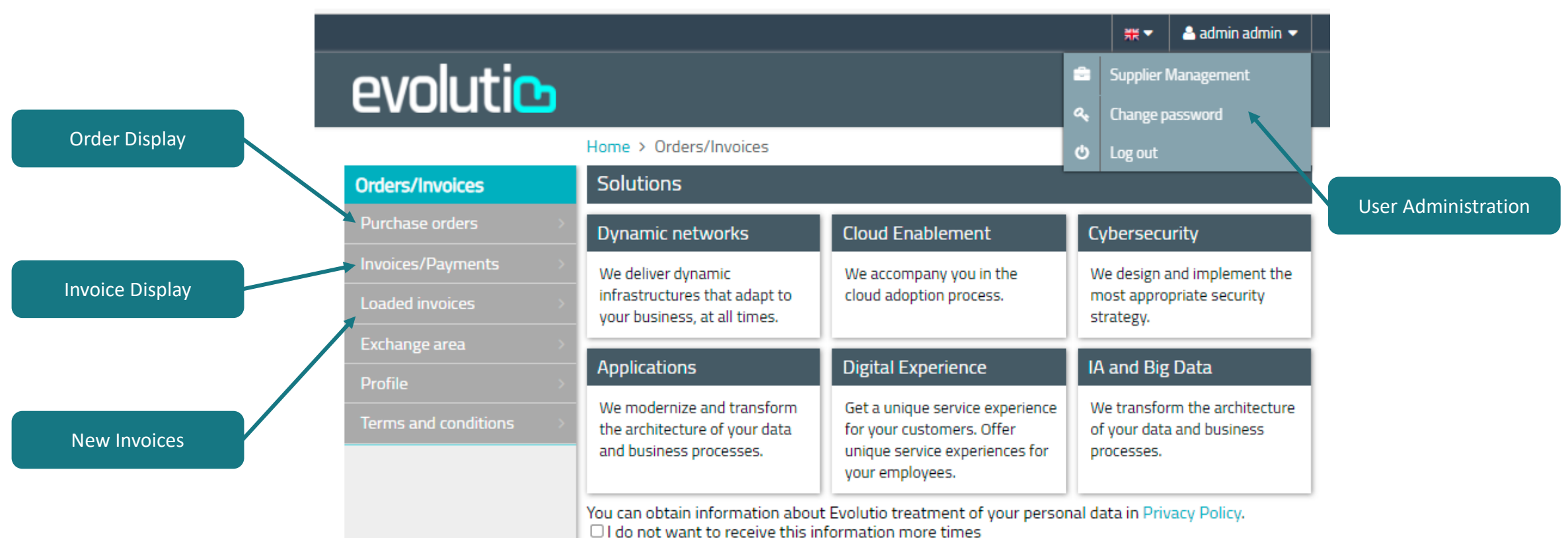

Cloud Service

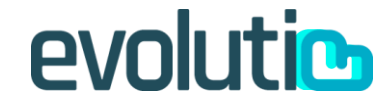

## **User Administration**

#### User management

|                    |                            |                   | 🗮 🔻 💄 admin admin 👻 |
|--------------------|----------------------------|-------------------|---------------------|
| evolutic           |                            | New user creation |                     |
|                    | Home > Supplier list       |                   |                     |
| Orders/Invoices    | Supplier list              |                   |                     |
| Created users list | eart                       |                   | New supplier        |
|                    | User 🔶                     | Supplier Id       | ÷                   |
|                    | No data available in table |                   |                     |
|                    |                            |                   |                     |

To create a new user it will be necessary to inform a user login, name, surname and contact email.

The "Enabled" option must be checked for the user to be active.

If we want the user to only be able to view, we must uncheck the option "Upload invoice" and "Delete invoice". If we want you to be able to load and delete invoices, these options must be checked. The administrator user will have the ability to create new users within their organization with 2 permission levels:

- 1. Only display and modification of invoice fields (except invoice number field and pdf file)
- 2. Permission to view, upload new invoices and delete uploaded invoices as long as they have not been accounted

## evoluti

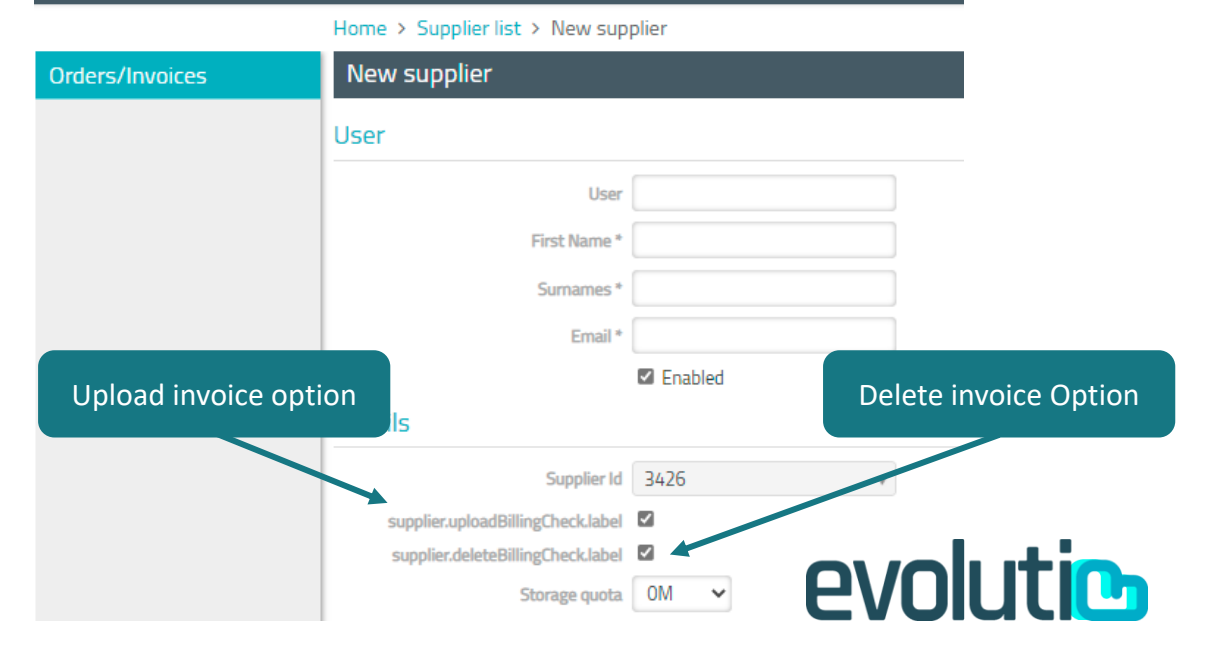

## **User Administration**

Password

New password must have at least 8 characters, between them there must be an uppercase letter, a lowercase letter, a number and a non-alphanumeric character

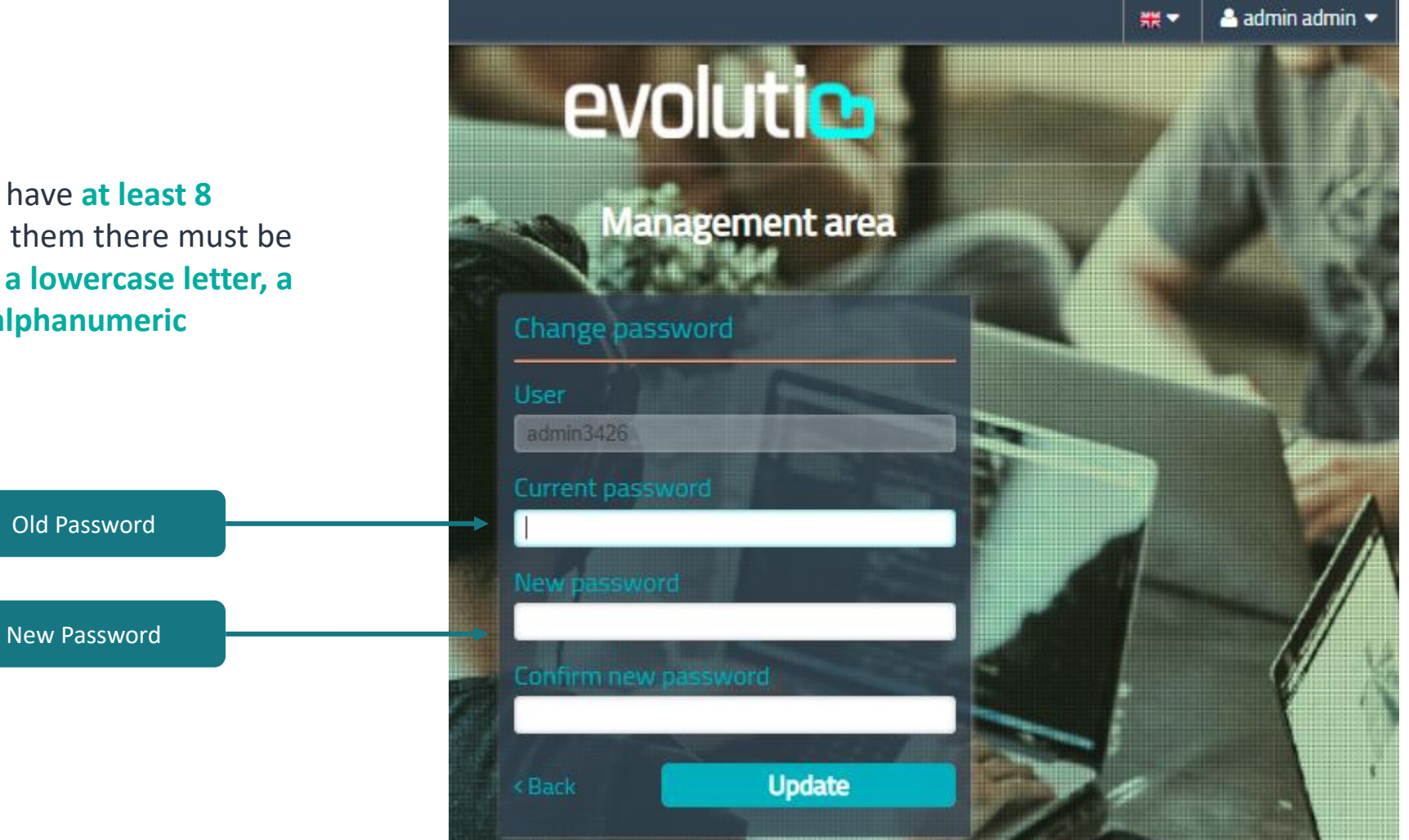

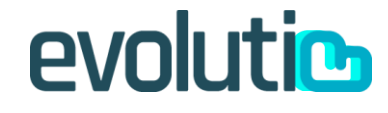

## **Order** Display

#### Invoices related to a purchase order

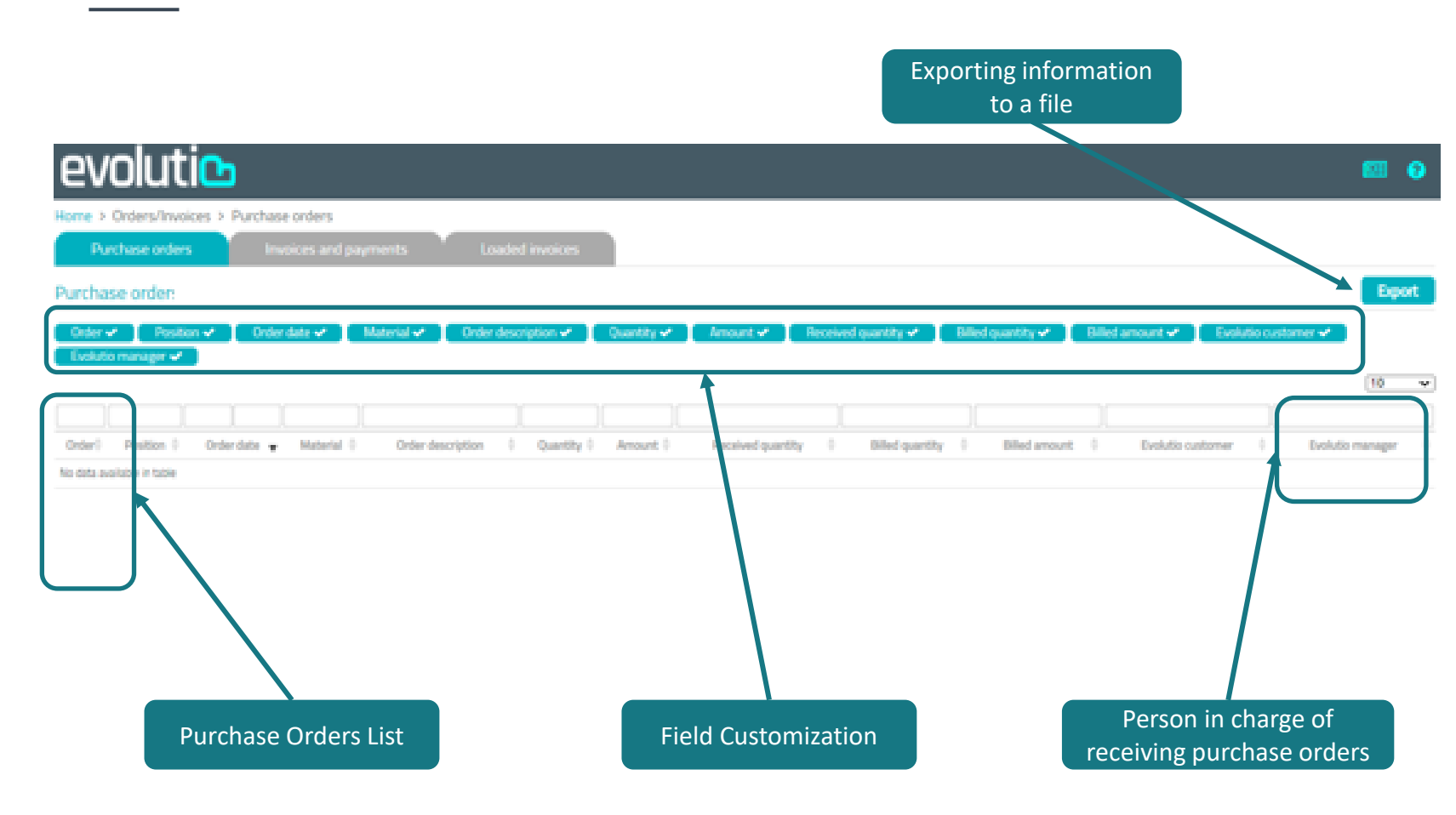

Purchase Order Information available: number, positions, date, description, quantity, amount, etc.).

Responsible Evolutio: contact in charge of receiving purchase orders

Possibility of customizing the columns to show in the view, activating or deactivating fields.

Possibility of exporting information to a file.

**IMPORTANT: new orders will appear 24-48 hours after their creation.** So we must wait this time to be able to load an invoice linked to a new order.

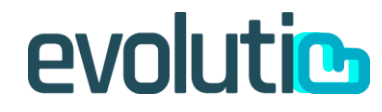

## **Invoice Display**

Invoice related/not related to a purchase order

- Information available on accounted invoices (reference, type, date, amount, payment conditions etc.).
- Possibility of customizing the columns to show in the view, activating or deactivating fields.
- Possibility of exporting information to a file.

| evolutic                                                                                                    |           | <b>E</b> ?                                                       |
|----------------------------------------------------------------------------------------------------|-----------|------------------------------------------------------------------|
| Home > Orders/Invoices > Invoices/Payments                                                                                                    | ation     |                                                                  |
| Purchase orders Invoices and payments Loaded invoices to a file                                                                                       |           |                                                                  |
| Invoices and payments                                                                                                    |           | Export                                                           |
| Reference 🗸 Invoice type 🗸 Document date 🖌 Amount 🗸 Collection condition 🗸 Expiration date 🗸 Paid from 🗸 Payment date 🗸 Order 🗸 Reason 🗸 Invoice type | voice 🗸 🔪 |                                                                  |
| Invoice description 🗸                                                                                                    |           |                                                                  |
|                                                                                                    |           |                                                                  |
| Reference Invoice type Document date Amount Collection condition 🖗 Expiration date Paid from Payment date Order $\Phi$ Reason                         | Invoicê   | Invoice description $\mbox{$\stackrel{\diamond$}{\Rightarrow}$}$ |
| No data available in table                                                                                                    |           |                                                                  |
| List of invoices Field Customization                                                                                                    | 0\/       | oluti                                                            |

## New Invoices (I)

Loaded Invoices

Exclusive window for registering the invoices that have been communicated from the portal, it does not show those that have been sent by an alternative method (email invoiceproveedores@evolutio.com). Includes button to communicate new invoices (users with corresponding permission).

List of invoices uploaded to the portal with their status (Not accounted, Accounted and Incorrect). When an invoice goes to accounted status, you will be notified by mail.

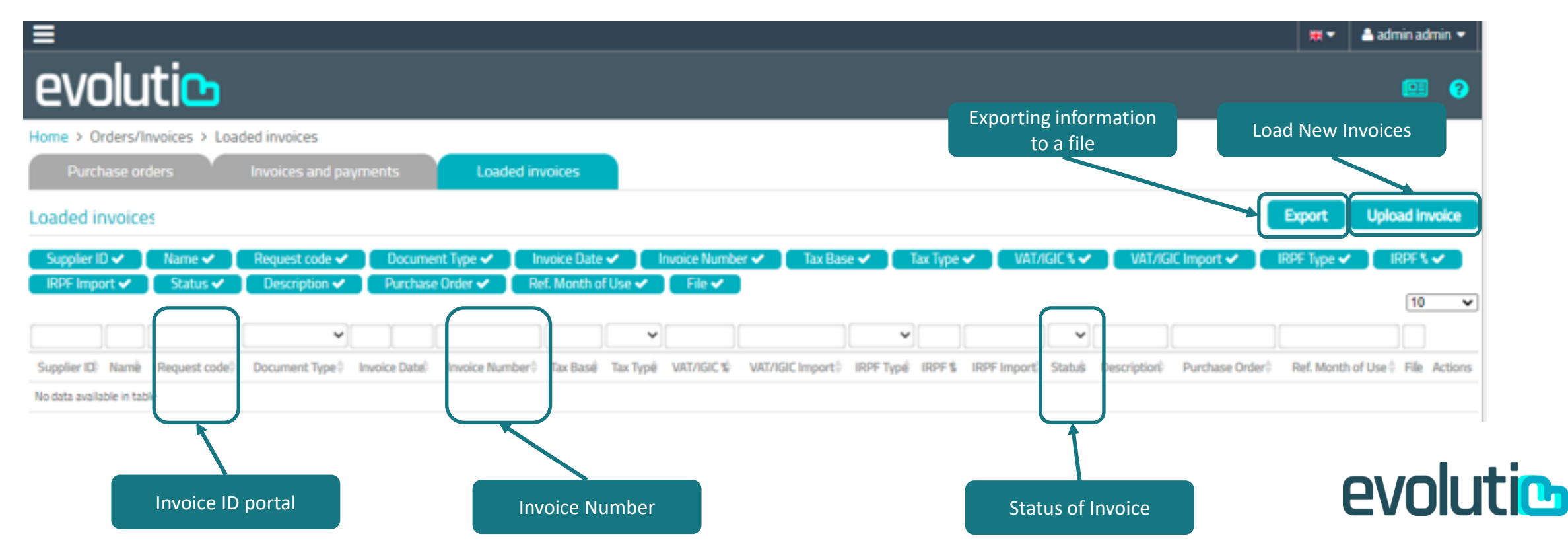

## New Invoices (II)

#### Invoice Form (related to a Purchase Order)

| Id Proveedor       |             | Nombre           |           |
|--------------------|-------------|------------------|-----------|
|                    |             |                  |           |
| Tipo Documento *   |             | Fecha Factura *  |           |
| Seleccione uno     | ~           |                  |           |
| Nº Factura *       |             | Base Imponible * |           |
| Tipo de Impuesto * |             | % IVA/IGIC *     |           |
| Seleccione uno     | ~           | Seleccione uno   | ~         |
| Importe IVA/IGIC * |             | Tipo IRPF        |           |
|                    |             | Seleccione uno   | ~         |
| chase Orders       |             | Importe IRPF     |           |
| Seleccione uno     | ~           |                  |           |
| Pedido * 📀         |             | Comentarios      |           |
| 4500119053         | *           |                  |           |
| 4500120236         |             |                  |           |
| 4500124381         |             |                  |           |
| 4500124771         | -           |                  |           |
| Adjuntos           |             |                  |           |
| -                  | Description | Fashe            | Desciptor |

#### Data to inform:

- Document type: invoice or payment
- Invoice date
- Invoice number
- Tax basis. Important, decimals are indicated with a point, not a comma, and you do not have to use a thousands separator.
- Tax type: VAT or IGIC
- % VAT/IGIC
- IRP type and % IRPF (if applicable)
- Order: order number associated with the invoice to be communicated, orders that have been received are shown in green, and those that are not are shown in red. For it to change from red to green, contact the Evolutio Manager to confirm the receipt of goods. The status of purchase orders takes 24-48 hours to update on this list.
- Comments
- Attach invoice file in pdf format

When all the fields are filled in and the invoice is attached, by clicking on the create button, the invoice is registered in the initial status "Not accounted". When the uploaded invoice appears in the "Invoices and Payments" tab, its status will change to "Accounted". If it is decided to delete because the pdf or the invoice number is not correct, the status will be "Incorrect".

## New Invoices (III)

Invoice Form (not related to a Purchase Order)

## evolutic

#### New invoice

| Supplier ID       |            | Name           |                |
|-------------------|------------|----------------|----------------|
|                   |            |                |                |
| Document Type *   |            | Invoice Date * |                |
| Select one        | ~          |                |                |
| Invoice Number *  |            | Tax Base *     |                |
| Tax Type *        |            | VAT/IGIC % *   |                |
| Select one        | ~          | Select one     | ~              |
| VAT/IGIC Import * |            | IRPF Type      |                |
|                   |            | Select one     | ~              |
| IRPF %            |            | IRPF Import    |                |
| Select one        | ~          |                |                |
| Description       |            |                |                |
|                   |            |                |                |
|                   |            |                |                |
|                   | /          | File in pd     | f format       |
| Attachments       |            |                |                |
| Type Path         | Descriptio | n Date         | Swner          |
|                   |            |                | Add attachment |
|                   |            |                | Create         |

#### Data to inform:

- Document type: invoice or payment
- Invoice date
- Invoice number
- Tax basis. Important, decimals are indicated with a point, not a comma, and you do not have to use a thousands separator.
- Tax type: VAT or IGIC
- % VAT/IGIC
- IRP type and % IRPF (if applicable)
- Comments (if applicable)
- Attach invoice in pdf format

When all the fields are filled in and the invoice is attached, by clicking on the create button, the invoice is registered in the initial status "Not accounted". When the uploaded invoice appears in the "Invoices and Payments" tab, its status will change to "Accounted". If it is decided to delete because the pdf or the invoice number is not correct, the status will be "Incorrect".

# evoluti

## New Invoices (IV)

#### Pay Per Use Invoice Form

| Supplier ID      |            | Name           |   | 1 |
|------------------|------------|----------------|---|---|
| Document Type *  | •          | Invoice Date * |   | ļ |
| Select one       | ~          |                |   | ] |
| Invoice Number * |            | Tax Base *     |   | 1 |
| Tax Type *       |            | VAT/IGIC % *   |   | 1 |
| Select one       | ~          | Select one     | ~ | ] |
| VAT/IGIC Import  |            | IRPF Type      |   |   |
|                  |            | Select one     | ~ |   |
| IRPF %           |            | IRPF Import    |   |   |
| Select one       | ~          |                |   | ] |
| Invoice refere   | ence month | Description    |   |   |
| 10/2021          | _          |                |   |   |
| onth to whi      | ch tha     |                |   |   |
| invoico rof      | ch the     |                |   |   |
| Attachmen        | ts         |                |   |   |
|                  |            |                |   |   |

#### Data to inform:

- Document type: invoice or payment
- Invoice date
- Invoice number
- Tax base: Important, decimals are indicated with a point, not a comma, and thousands separators must not be used.
- Tax type: VAT or IGIC
- % VAT/IGIC
- IRP type and % IRPF (if applicable)
- Invoice reference month
- Comments (if applicable)
- Attach invoice in pdf format

When all the fields are filled in and the invoice is attached, by clicking on the create button, the invoice is registered in the initial status "Not Accounted". When the uploaded invoice appears in the "Invoices and Payments" tab, its status will change to "Accounted". If it is decided to delete because the pdf or the invoice number is not correct, the status will be "Incorrect".

evolution

## **Changes in Loaded Invoices**

#### Invoice record fields edition

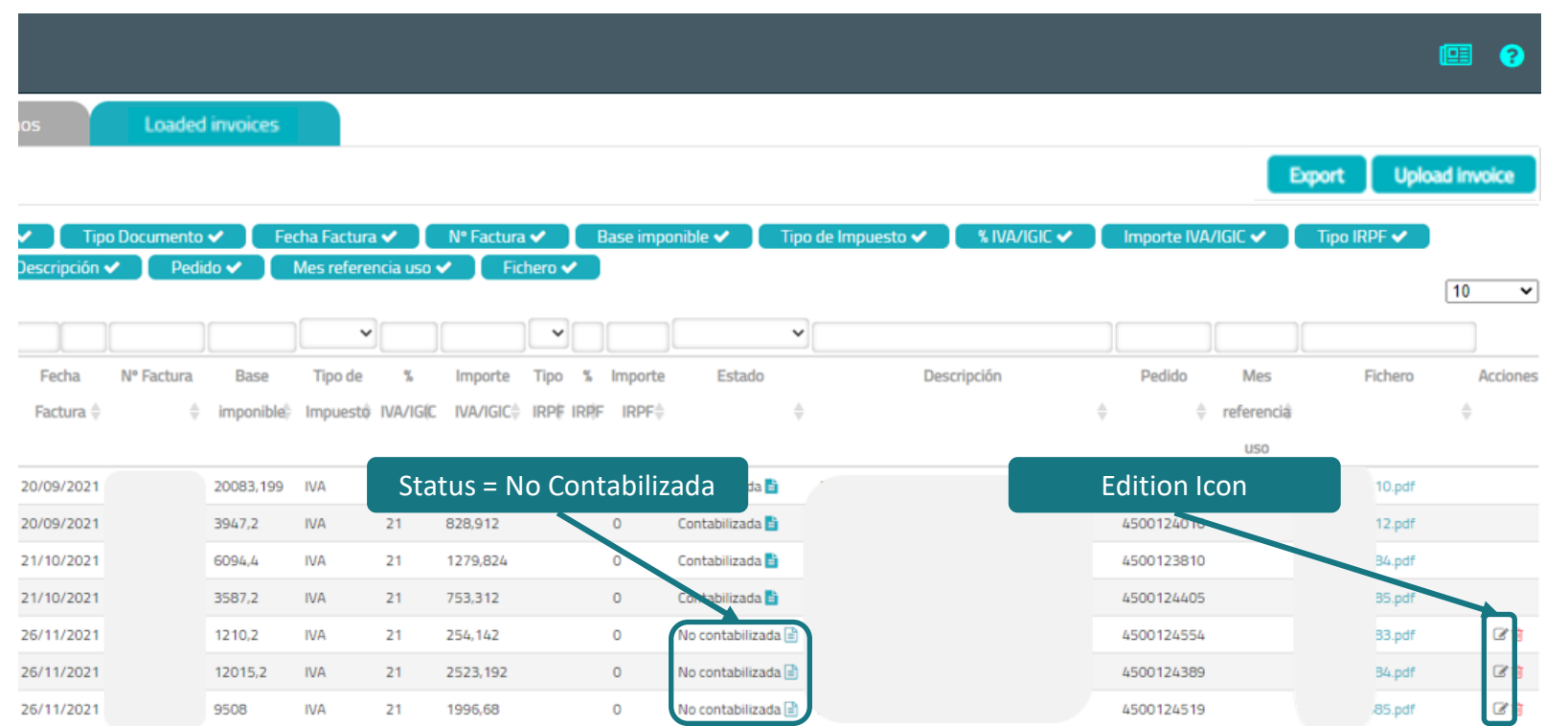

It is only possible to modify certain fields of the uploaded invoices if they have not yet been accounted (Status = Not Accounted).

It is not possible to modify the Invoice No. field or change the pdf file of the invoice if we use this option, the rest of the fields can.

When the fields are modified and the record is saved, a notification of the change is sent to the Evolutio team in charge of managing the invoices.

evolution

## **Deletion of Loaded Invoices**

#### Errors in file or invoice number

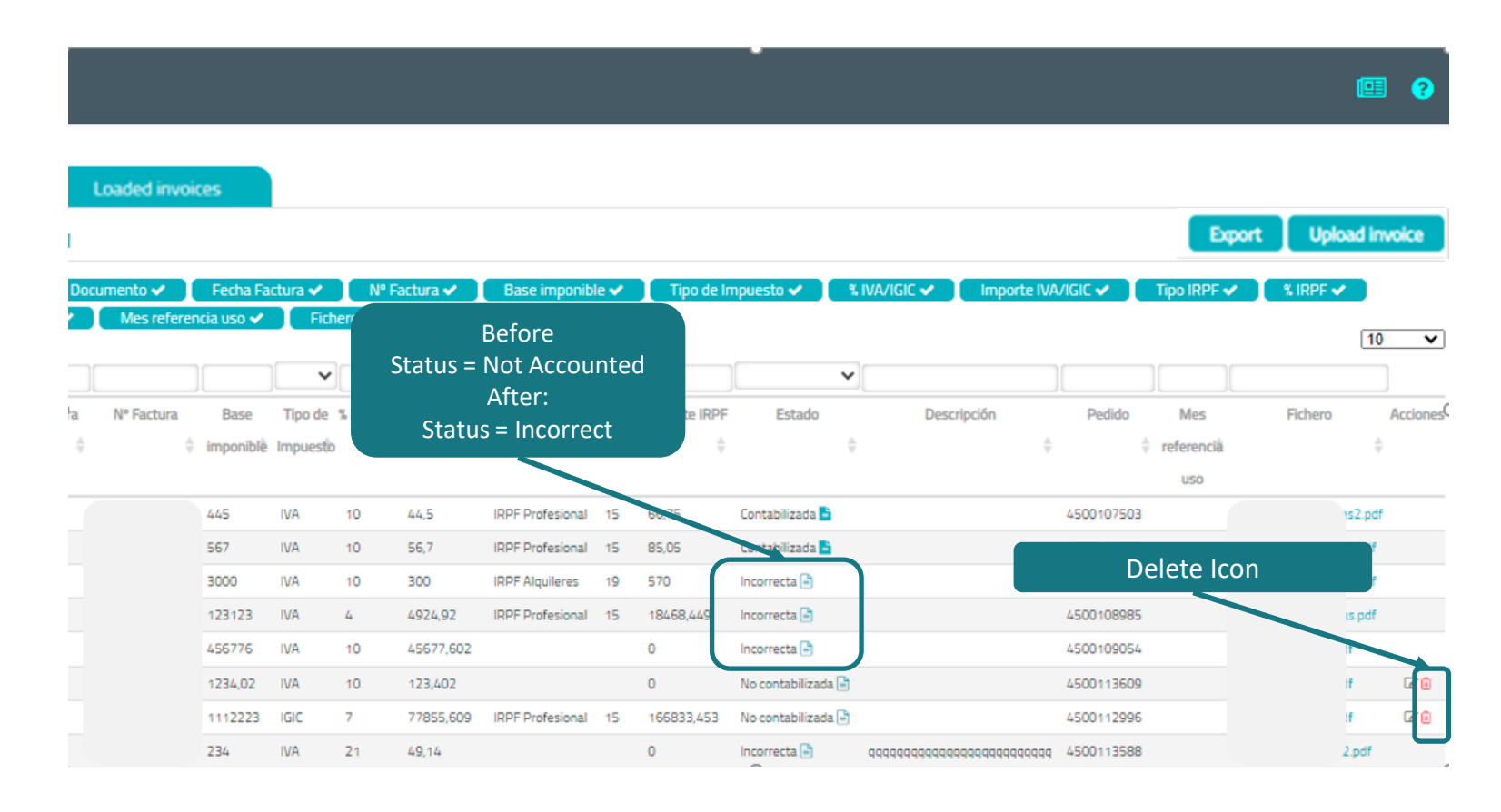

It is only possible to delete uploaded invoices if they are not yet accounted (Status = Not Accounted).

It is used when the file is wrong or the invoice number is incorrect

When the uploaded invoice is deleted from the delete icon and the record is saved, a notification is sent to the Evolutio team in charge of managing the invoices and the status of the invoice changes to "Incorrect".

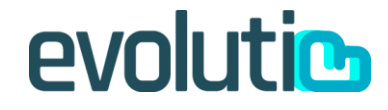

## Help Tab

#### Guides, FAQs, Inquiries

|          | Home > Operations > Suppliers > Help                                                                                                    |                                                                                                    |                                                                      |
|----------|----------------------------------------------------------------------------------------------------|----------------------------------------------------------------------------------------------------|----------------------------------------------------------------------|
|          | Purchase orders Invoices and                                                                                                    | d payments Loaded invoices Help                                                                                                    |                                                                      |
|          | - User guide<br>-Spanish User Guide<br>-English User Guide                                                                                                    |                                                                                                    | Download to consult the manuals of the portal in Spanish and English |
|          | FAQ Password locked?<br>Before entering the portal, click on "Forgot<br>not to include spaces or other characters.<br>Problems creating the new password?<br>It must have at least 8 characters, between<br>They just created the order and I can't find<br>New orders will appear 24-48 hours after t<br>They just received my order but it still appe<br>The update on the portal will take place 24<br>The order associated with the invoice is in in<br>Yes, it does not limit the load of the invoice<br>disappears 24-48 hours after receiving the<br>I have informed an amount in Taxable base<br>Decimals are indicated with a point, not a c<br>I need to modify some data of the loaded in<br>Invoice data can only be modified in the point<br>the changes and a notification will be sent<br>I have uploaded an invoice with an incorrect<br>An invoice can only be deleted in the portal | your password?" Inform Username provided by Evolutio and its as<br>them there must be an uppercase letter, a lowercase letter, a nu-<br>it to associate an invoice<br>their creation. That is, we must wait this time to be able to load an<br>ars in red in the dropdown<br>-48 hours after receipt.<br>red in the dropdown, can I still upload the invoice?<br>. The notice indicates that you need to contact the person in charg<br>order.<br>but it is not calculating the corresponding tax.<br>omma, and thousands separators must not be used.<br>hvoice.<br>rtal (except the invoice reference and the pdf file itself) if the invoic<br>to the responsible team.<br>treference or pdf file<br>if the invoice is not accounted for (indicated in the Status field of 1 | Answers to the most common questions<br>about the portal             |
| $\frown$ | Send Inquiries                                                                                                    |                                                                                                    |                                                                      |
|          | Inquiry Type Select one Inquiry Description                                                                                                    | Indicate Order/Invoice                                                                                                    | Sending inquiries about orders, invoices, problems                   |
|          |                                                                                                    |                                                                                                    |                                                                      |

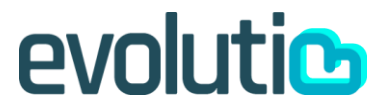

## Help:

Contact: consultaproveedores@evolutio.com

# evolutic